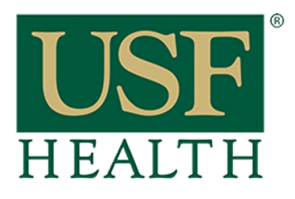

## Sync Canvas Calendar with Google Calendar

College of Nursing

1) Go to your Canvas calendar and click on Calendar Feedback

## 2) Copy the URL

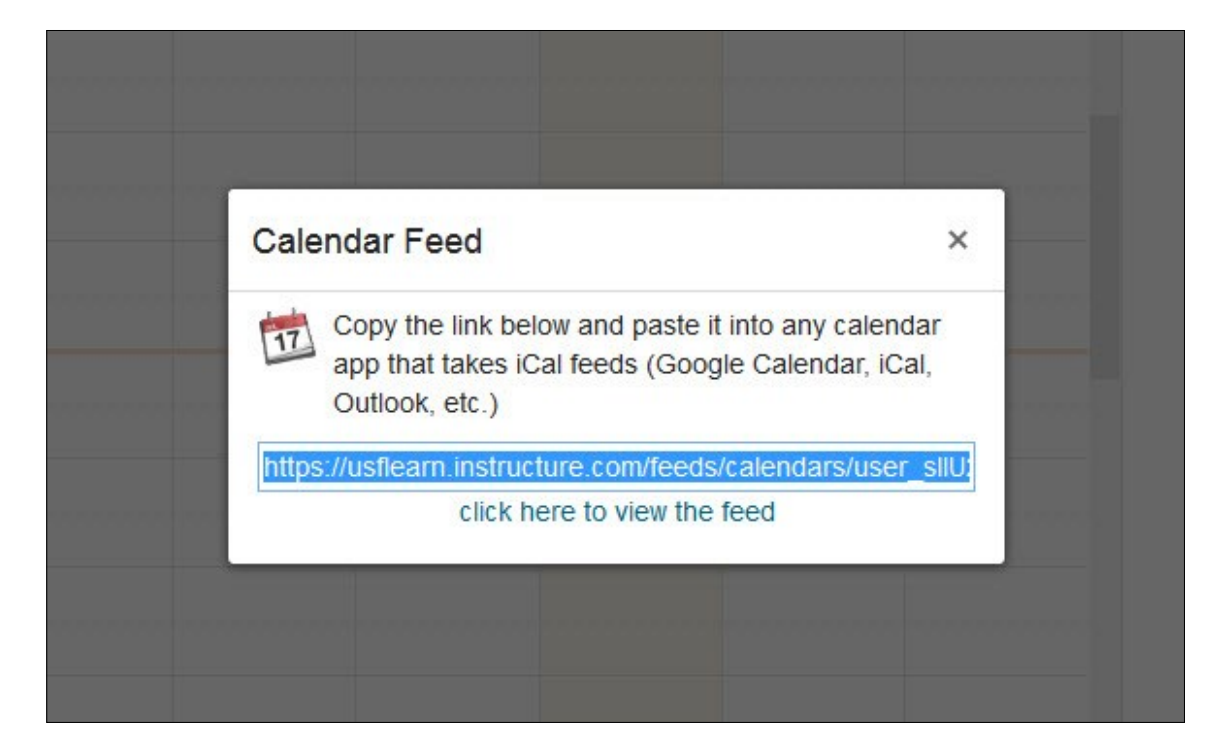

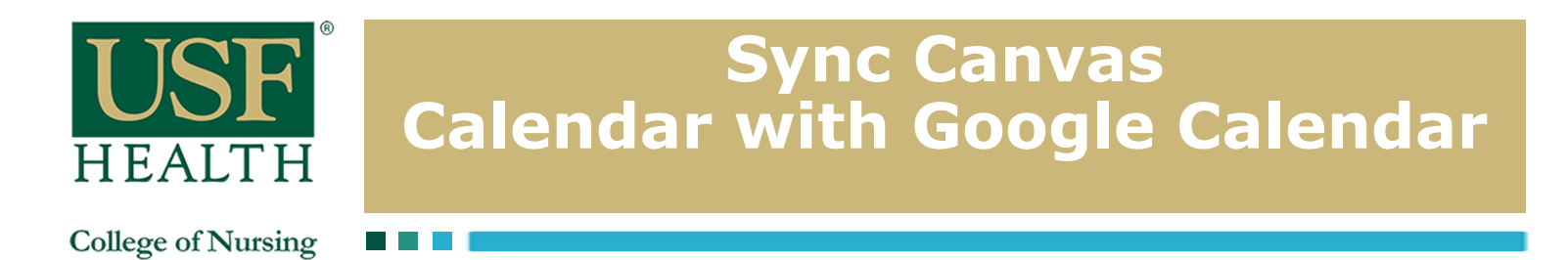

3) Navigate to your Google Calendar through your Gmail account

| Google                                                          |
|-----------------------------------------------------------------|
| One account. All of Google.<br>Sign in with your Google Account |
|                                                                 |
| Password<br>Sign in<br>Need help?                               |
| Sign in with a different account                                |

4) Click on the arrow next to Other calendars in the left-hand sidebar. Select Add by URL from the dropdown menu

| Calendar                         |    | Today          | < >           | Jan 3 – 9, 2016 |  |  |
|----------------------------------|----|----------------|---------------|-----------------|--|--|
| CREATE V Sun 1/3                 |    |                |               |                 |  |  |
| ✓ January 2016 <                 | >  | GMT-05         |               |                 |  |  |
| SMTWTF                           | S  | 5am            |               |                 |  |  |
| 27 28 29 30 <b>31 1</b>          | 2  |                |               |                 |  |  |
| 3 4 5 6 7 8                      | 9  | 6am            |               |                 |  |  |
| 10 11 12 13 14 15                | 16 |                |               |                 |  |  |
| 17 18 19 20 21 22                | 23 | 7am            |               |                 |  |  |
| 24 25 26 27 28 29                | 30 |                |               |                 |  |  |
| <b>31</b> 1 2 3 4 5              | 6  | 8am            |               |                 |  |  |
| <ul> <li>My calendars</li> </ul> | T  | 9am            |               |                 |  |  |
| Other calendars                  | •  |                |               |                 |  |  |
|                                  |    | Add a friend's | s calendar    |                 |  |  |
|                                  |    |                |               |                 |  |  |
|                                  |    | Browse Intere  | esting Calend | lars            |  |  |
|                                  |    | Add by URL     |               |                 |  |  |
|                                  |    | Import calend  | dar           |                 |  |  |
|                                  |    | Settings       |               |                 |  |  |
|                                  |    | 2pm            |               |                 |  |  |

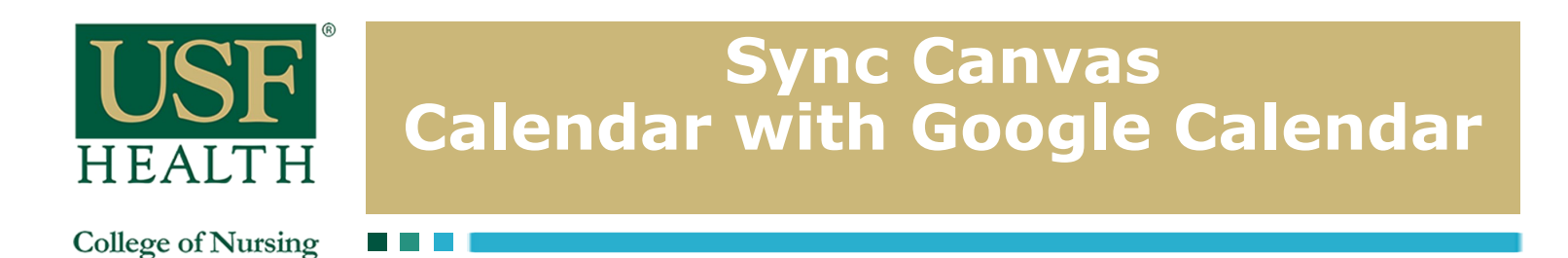

5) Paste the URL into the box to add the **calendar** so that events and assignments from your **Canvas calendar** now appear on your **Google Calendar**.

| URL: | URL:                                                              |                                           |                                            |  |  |
|------|-------------------------------------------------------------------|-------------------------------------------|--------------------------------------------|--|--|
|      | If you know the addr<br>can type in the addre<br>Make the calence | ess to a cal<br>ess here.<br>dar publicly | endar (in iCal format), you<br>accessible? |  |  |
|      |                                                                   | Add Calendar                              | Cancel                                     |  |  |

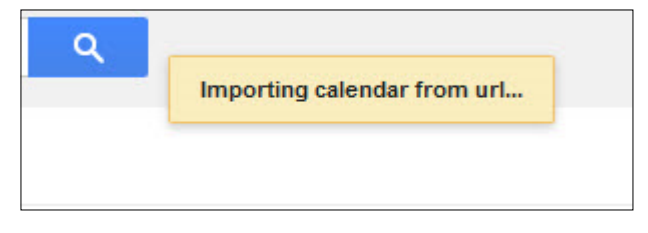